http://bookstore.canadacollege.edu/Home

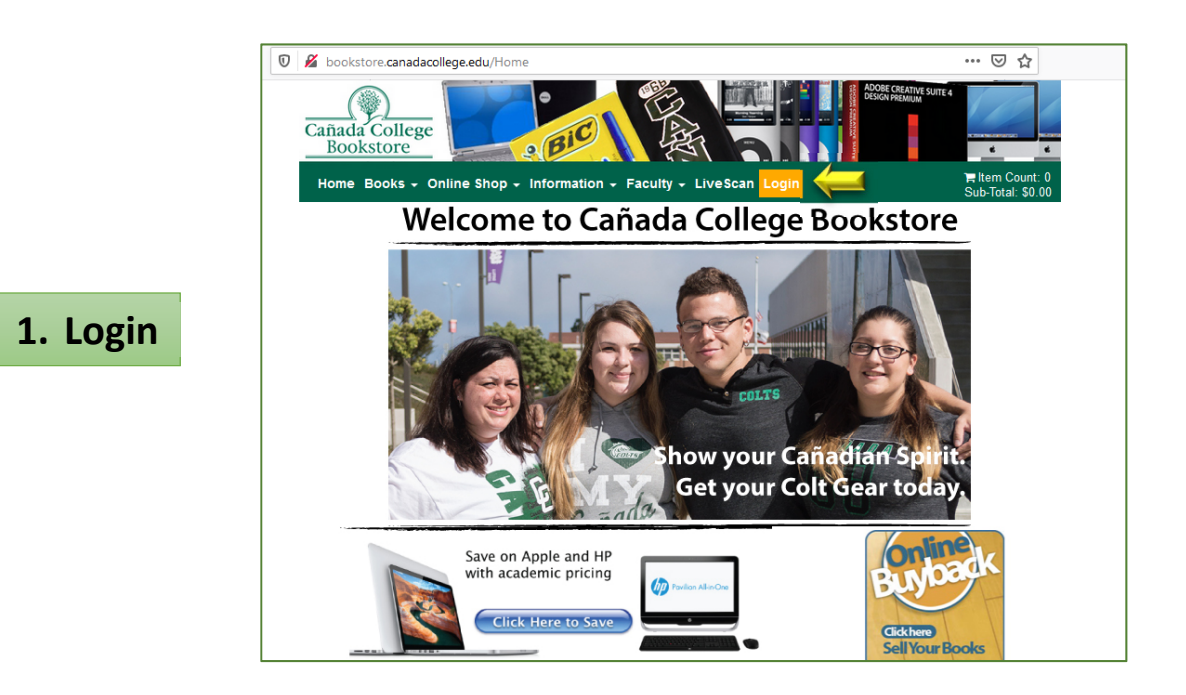

| 🚯 🗣 https://secure2.mbsbooks.com/login?s=boo                                                                                                    | kstore.canadacollege.edu                                            | &ReturnURL=customeraccount&ssoR= 🚥 皮 🏠                                                                                              |                                           |
|----------------------------------------------------------------------------------------------------|---------------------------------------------------------------------|----------------------------------------------------------------------------------------------------|-------------------------------------------|
| Cañada College<br>Bookstore<br>Home Books - Online Shop - Information                                                                                      | ion + Faculty + Lives                                               | ican Login                                                                                                    |                                           |
|                                                                                                    | Log In                                                              |                                                                                                    |                                           |
| @my.smccd.edu                                                                                                    |                                                                     |                                                                                                    |                                           |
| •••••                                                                                                    | 1.                                                                  | Username: Student email ac                                                                                                    | count ( <u>xxxxxx@my.smccd.edu</u> )      |
| Forgot Your Password?<br>Register Here                                                                                                    | 2.                                                                  | Password: Student ID number for the first time.                                                                                     | er ( <b>G</b> number) if you are Login ir |
| Please note that your default USER ID i<br>password, please use the "Lost Your Pa<br>email address.<br>To activate your eBook purchase, log ir<br>eBooks". | s your my.SMCCD.ed<br>Issword?" feature to<br>I to your bookstore a | lu email address. If you do not know your<br>send a recovery email to your my.smccd.edu<br>ccount and click on "Activate and Access |                                           |
| L Home   Books   O                                                                                                    | nline Shop   Information  <br>Privacy and Disclair                  | Faculty   LiveScan   Login<br>ner                                                                                                   |                                           |

NOTE: All students are automatically register, <u>you do</u> <u>not need to register again</u>. If the above password does not work, click on "Forgot Your Password"

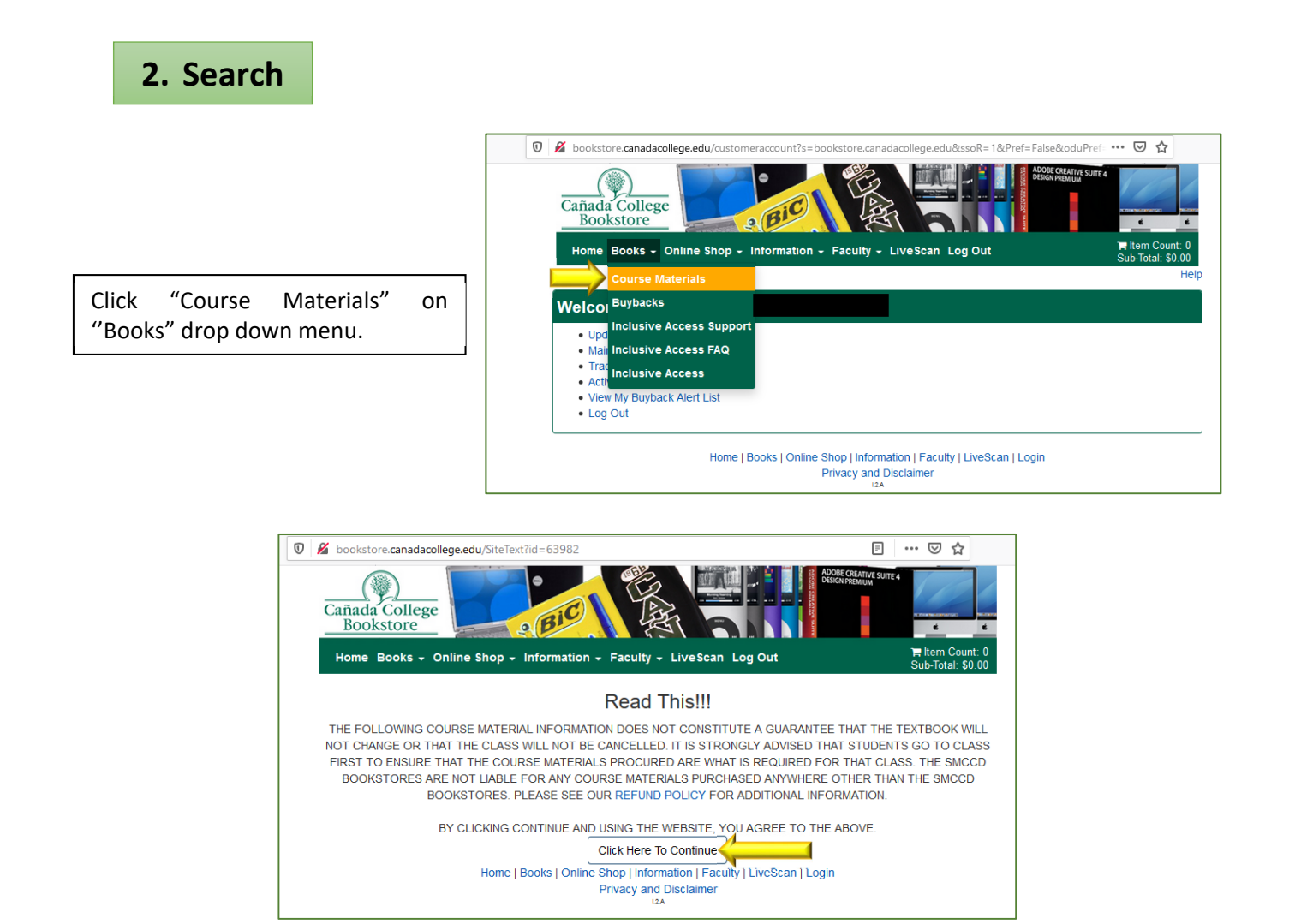

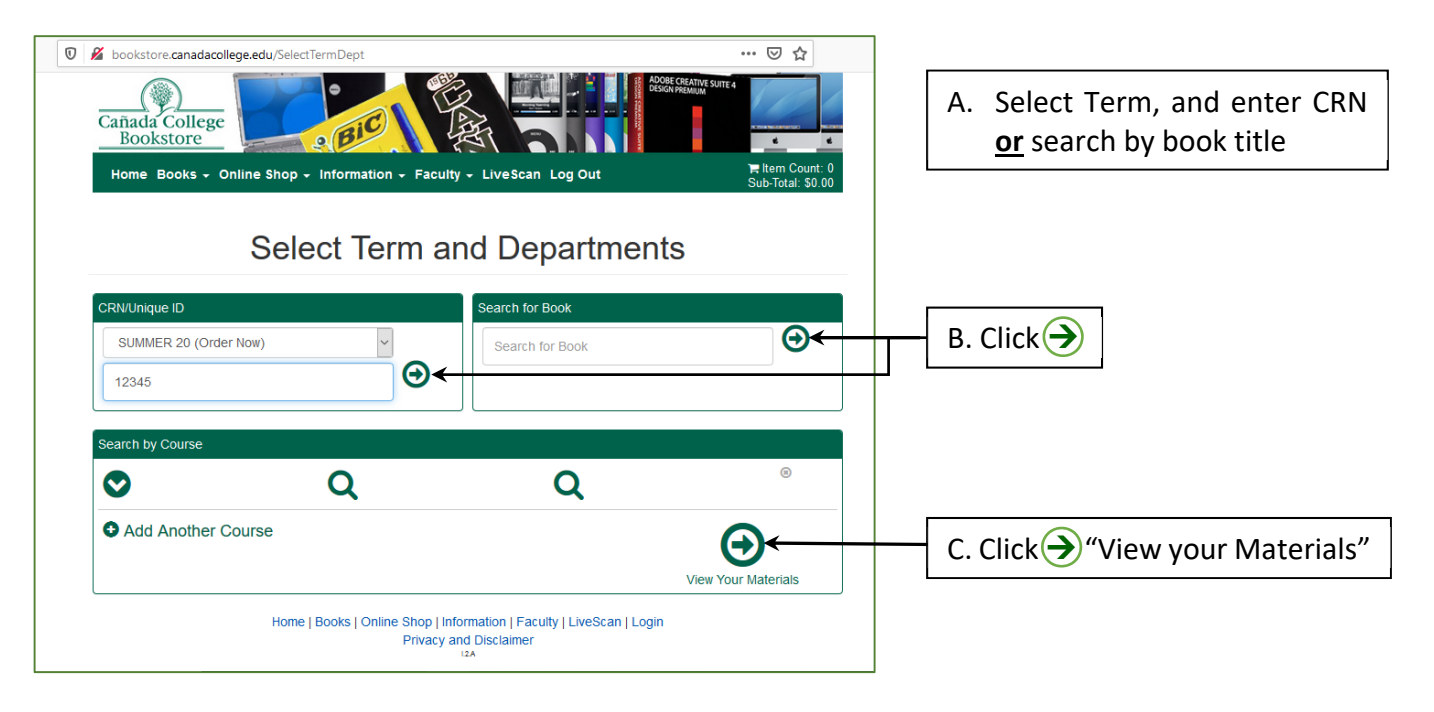

| 3. Add to Cart                                                                                   | 🛛 🖋 bookstore.cana                                              | dacollege.edu/CourseMaterials                                 | 🗵 🏠                                  |  |  |
|--------------------------------------------------------------------------------------------------|-----------------------------------------------------------------|---------------------------------------------------------------|--------------------------------------|--|--|
|                                                                                                  | Course Materials /                                              | Select Term Department and Courses / Select Course Materia    | ls                                   |  |  |
|                                                                                                  | Course Materials                                                |                                                               |                                      |  |  |
|                                                                                                  |                                                                 |                                                               | Print Book List Continue Checkout    |  |  |
|                                                                                                  | Term: SUMMER 20   N                                             | lame: PLSC 210   Section: 54373   Instructor: WARE, LEZLEE SU | ZANNE   Course ID: 54373   Location: |  |  |
|                                                                                                  | Image                                                           | REQUIRED                                                      | Print                                |  |  |
| elect and "Add to Cart" your                                                                     | Not<br>Available                                                | CONSTITUTION OF US & STATE C                                  | OF \$7.95 New<br>\$5.98 Used         |  |  |
| ourse materials. Then Click                                                                      |                                                                 | Author: CAL-LEGAL-INFO<br>ISBN: 00000000000<br>Book Notes:    | Add to Cart                          |  |  |
|                                                                                                  | s<br>Exercicities an Annual co<br>Annual de Exercicities        | REQUIRED                                                      | Print                                |  |  |
|                                                                                                  |                                                                 |                                                               | \$8.00 New<br>\$6.00 Used            |  |  |
|                                                                                                  |                                                                 | ISBN: 970553214642<br>Book Notes:                             | Add to Cart                          |  |  |
|                                                                                                  |                                                                 | REQUIRED                                                      | Print                                |  |  |
|                                                                                                  | Papers<br>Abando Handon<br>Intervidence - Ale An<br>FEDER ADART | FEDERALIST PAPERS                                             | \$7.00 New                           |  |  |
|                                                                                                  |                                                                 | Author: HAMILTON<br>ISBN: 9780486496368                       | Digital                              |  |  |
| bookstore bookstore bookstore books - Online Shop - Information - Faculty - LiveScan Shopping Ca | Log Out                                                         | E ···· ♡ ☆<br>I ltem Count: 2<br>Sub-Total: \$13.98           |                                      |  |  |
| Return to Previous Page                                                                          |                                                                 | Review                                                        | your selections.                     |  |  |
| Item Count: 2                                                                                    | Continue Shopping                                               | Continue Checkout                                             |                                      |  |  |
| Cart Total: \$13.98                                                                              |                                                                 |                                                               | ontinue Snopping" if the             |  |  |
| Courses                                                                                          |                                                                 | (Repeat                                                       | Step 2).                             |  |  |
|                                                                                                  |                                                                 | Otherw                                                        | ise click "Continu                   |  |  |
| SUMMER 20 PLSC 210   SECTION 54373   INSTRUCTOR WARE, LEZLEE SUZ                                 | ZANNE QTY                                                       | Price   Checkol                                               | ut"                                  |  |  |
| Inoge<br>Not<br>Available ISBN: 00000000000                                                      | 1                                                               | \$6.98 USED                                                   |                                      |  |  |
| DEMOCRACY IN AMERICA<br>AUTHOR: DETOCQUEVILLE<br>ISBN: 9780553214642                             | 1                                                               | \$8.00 NEW ©                                                  |                                      |  |  |
| Home   Books   Online Shop   Information   Facult                                                | ty   LiveScan   Login                                           |                                                               |                                      |  |  |

You will be prompted to answer a few questions. Select your answers and Click "Continue"

## 4. Checkout

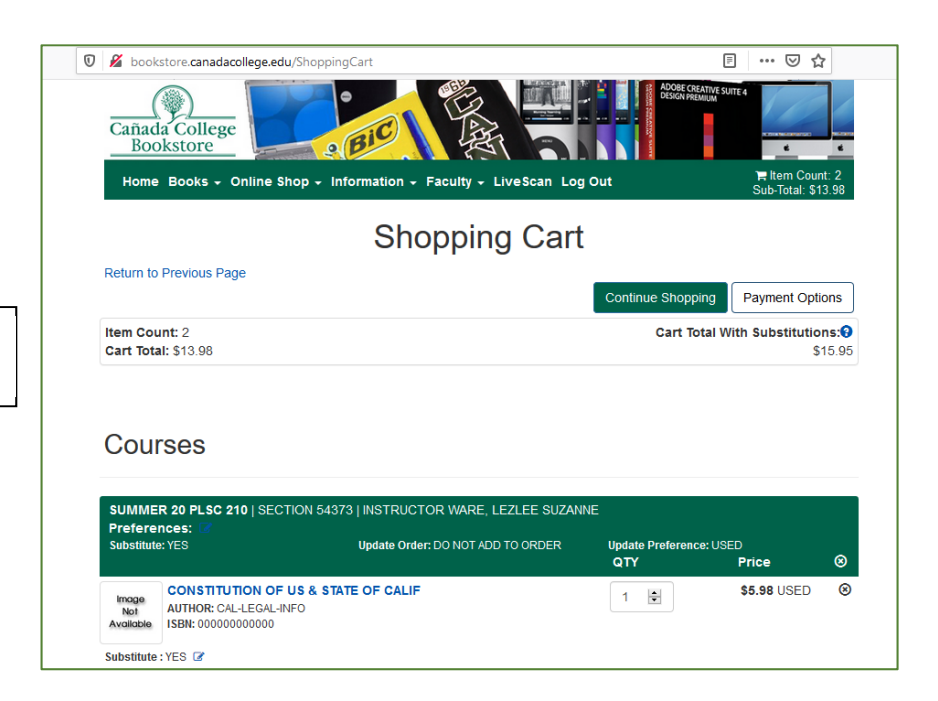

Review your order and click "Payment Options"

| 0 🔞 😂 https://secure2.mbsbooks.com/checkout?s=bookstore.canadacollege.edu |                                                                                                    | ⊠ ☆                                                                                                    |                                                                                          |                              |
|---------------------------------------------------------------------------|----------------------------------------------------------------------------------------------------|----------------------------------------------------------------------------------------------------|------------------------------------------------------------------------------------------|------------------------------|
| Home Books - Online Shop - Information - Faculty - LiveScan Log Out       |                                                                                                    | िच्च Item Count: 2<br>Sub-Total: \$15.95                                                                                                    |                                                                                          |                              |
| 1. Select Address                                                         | 2. Shipping Method 3. Pa                                                                                            | ayment Options                                                                                                    |                                                                                          |                              |
| Planning on<br>C<br>Click here to see what items in yo                    | paying with Student<br>harge? •<br>ur cart are covered by your Financial Aid funds.<br>- or -<br>htinue to Checkout | Your<br>Order<br>(Estimates)<br>Number Of Items<br>Course Materials:<br>Shipping:<br>Handling:<br>Total Before Tax:<br>Estimated Taxes:<br>Grand Total:<br>Need He | View Cart<br>2<br>\$15.95<br>\$0.00<br>\$15.95<br>\$0.00<br>\$15.95<br>\$0.00<br>\$15.95 | Click "Continue to Checkout" |
| Home   Books                                                              | Online Shop   Information   Faculty   LiveScan   Lo<br>Privacy and Disclaimer                                       | gin                                                                                                    |                                                                                          |                              |

## 5. Payment

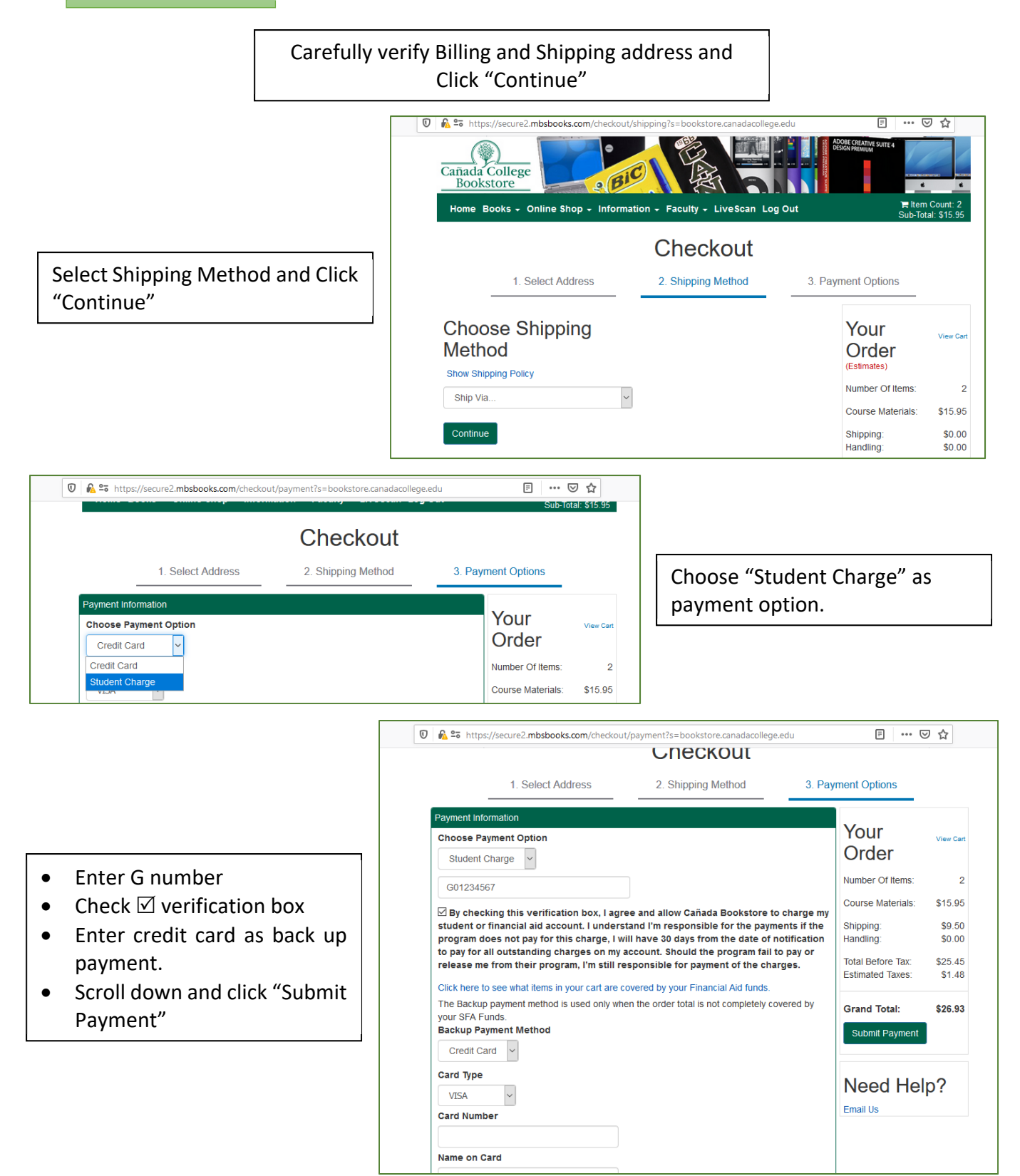